## **EcoStruxure™ Building Activate**

## **Guide utilisateur**

Pour le déploiement de solutions

DOCA0343FR-00

05/2024

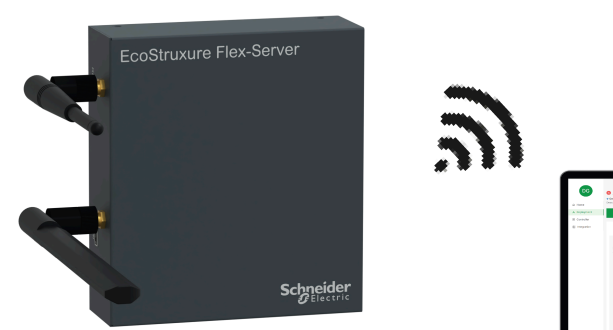

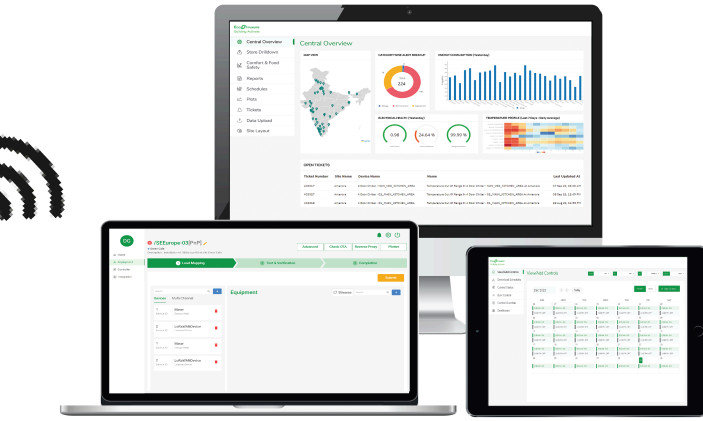

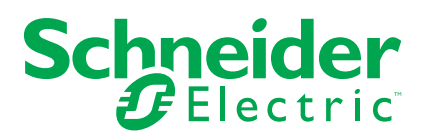

## **Mentions légales**

Les informations fournies dans ce document contiennent des descriptions générales, des caractéristiques techniques et/ou des recommandations concernant des produits/solutions.

Ce document n'est pas destiné à remplacer une étude détaillée ou un plan de développement ou de représentation opérationnel et propre au site. Il ne doit pas être utilisé pour déterminer l'adéquation ou la fiabilité des produits/solutions pour des applications utilisateur spécifiques. Il incombe à chaque utilisateur individuel d'effectuer, ou de faire effectuer par un professionnel de son choix (intégrateur, spécificateur ou équivalent), l'analyse de risques exhaustive appropriée ainsi que l'évaluation et les tests des produits/solutions par rapport à l'application ou l'utilisation particulière envisagée.

La marque Schneider Electric et toutes les marques de commerce de Schneider Electric SE et de ses filiales mentionnées dans ce document sont la propriété de Schneider Electric SE ou de ses filiales. Toutes les autres marques peuvent être des marques de commerce de leurs propriétaires respectifs.

Ce document et son contenu sont protégés par les lois sur la propriété intellectuelle applicables et sont fournis à titre d'information uniquement. Aucune partie de ce document ne peut être reproduite ou transmise sous quelque forme ou par quelque moyen que ce soit (électronique, mécanique, photocopie, enregistrement ou autre), à quelque fin que ce soit, sans l'autorisation écrite préalable de Schneider Electric.

Schneider Electric n'accorde aucun droit ni aucune licence d'utilisation commerciale de ce document ou de son contenu, sauf dans le cadre d'une licence non exclusive et personnelle, pour le consulter tel quel.

Schneider Electric se réserve le droit d'apporter à tout moment des modifications ou des mises à jour relatives au contenu de ce document ou à son format, sans préavis.

Dans la mesure permise par la loi applicable, Schneider Electric et ses filiales déclinent toute responsabilité en cas d'erreurs ou d'omissions dans le contenu informatif du présent document ou pour toute conséquence résultant de l'utilisation des informations qu'il contient.

## **Table des matières**

| Consignes de sécurité                       | 5  |
|---------------------------------------------|----|
| À propos de ce manuel                       | 6  |
| Précautions                                 | 8  |
| Avis concernant la cybersécurité            | 11 |
| EcoStruxure™ Building Activate              | 12 |
| Introduction                                | 13 |
| Spécifications techniques                   | 15 |
| Étude du site initial                       | 18 |
| Déballage de la passerelle                  | 23 |
| Assembler la passerelle                     | 24 |
| Vérifier que la passerelle est en ligne     | 29 |
| Voyants LED (à diodes électroluminescentes) | 32 |
| Mise en service de la passerelle            | 34 |
| Informations de mise en service du site     | 35 |
| Dépannage                                   | 36 |
|                                             |    |

## Consignes de sécurité

#### **Informations importantes**

Lisez attentivement ces instructions et examinez le matériel pour vous familiariser avec l'appareil avant de tenter de l'installer, de le faire fonctionner, de le réparer ou d'assurer sa maintenance. Les messages spéciaux suivants que vous trouverez dans cette documentation ou sur l'équipement ont pour but de vous mettre en garde contre des risques potentiels ou d'attirer votre attention sur des informations qui clarifient ou simplifient une procédure.

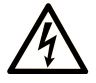

Ce symbole ajouté à une étiquette de sécurité « Danger » ou « Avertissement » indique la présence d'un risque électrique pouvant provoquer des blessures si les instructions ne sont pas respectées.

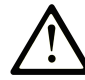

Ceci est le symbole d'une alerte de sécurité. Il est utilisé pour vous alerter des dangers potentiels de blessures personnelles. Respectez tous les messages de sécurité qui suivent ce symbole pour éviter d'éventuelles blessures ou la mort.

#### 

**DANGER** signale une situation dangereuse qui, si elle n'est pas évitée, **entraînera la** mort ou des blessures graves.

### AVERTISSEMENT

**AVERTISSEMENT** signale une situation dangereuse qui, si elle n'est pas évitée, **pourrait** entraîner la mort ou des blessures graves.

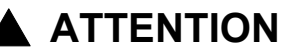

**ATTENTION** indique une situation dangereuse qui, si elle n'est pas évitée, **pourrait entraîner des** blessures mineures à modérées.

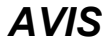

AVIS signale des pratiques n'entraînant pas de risques corporels.

#### **Remarque importante**

L'installation, l'utilisation, la réparation et la maintenance des équipements électriques doivent être assurées par du personnel qualifié uniquement. Schneider Electric décline toute responsabilité concernant les conséquences éventuelles de l'utilisation de cette documentation.

Une personne qualifiée est une personne disposant de compétences et de connaissances dans le domaine de la construction, du fonctionnement et de l'installation des équipements électriques, et ayant suivi une formation en sécurité leur permettant d'identifier et d'éviter les risques encourus.

## À propos de ce manuel

## **Objectif du document**

Ce guide fournit des informations complètes pour vous aider à installer et déployer le EcoStruxure™ Building Activate.

Ce guide décrit les points clés suivants :

- Modèles d'étude de site
- Installation du Flex-Server
- · Modèles de configuration de site
- Dépannage sur site

Ce manuel s'adresse aux personnes suivantes :

- Techniciens
- Techniciens de maintenance.
- Partenaires

### **Champ d'application**

Ce guide s'applique aux architectures, plateformes et bâtiments interopérables ouverts, plug-and-play et compatibles IdO.

### Informations en ligne

Les informations contenues dans ce guide sont susceptibles d'être mises à jour à tout moment. Schneider Electric recommande vivement de disposer de la version la plus récente et la plus à jour disponible sur www.se.com/ww/en/download/.

Les caractéristiques techniques décrites dans le présent document sont également accessibles en ligne. Pour accéder aux informations en ligne, accédez à l'adresse Schneider Electric home page.

### Langue disponible dans ce document

Ce document est disponible en Anglais et en Français

### Informations concernant la terminologie inclusive/ sensible

Schneider Electric s'efforce de mettre constamment à jour ses communications et ses produits pour respecter ses engagements en matière de terminologie inclusive/sensible. Il se peut malgré tout que nos contenus présentent encore des termes jugés inappropriés par certains clients.

## **Documents à consulter**

| Titre du document                                | Numéro de référence |
|--------------------------------------------------|---------------------|
| Fiche technique du EcoStruxure™ Flex-Server      | EXBED324401EN       |
|                                                  | EXBED324401FR       |
| Fiche d'installation du EcoStruxure™ Flex-Server | ZEN0000102          |

Vous pouvez télécharger ces publications et d'autres informations techniques depuis notre site web : www.se.com/ww/en/download/.

## **Précautions**

### Précautions générales

Lorsque des équipements sont utilisés pour des applications présentant des exigences techniques de sécurité, suivez les instructions appropriées.

La non utilisation du logiciel Schneider Electric ou du logiciel approuvé avec nos produits peut entraîner des blessures, des dommages ou un fonctionnement incorrect.

#### A A DANGER

#### RISQUE DE CHOC ÉLECTRIQUE, D'EXPLOSION OU D'ARC ÉLECTRIQUE

- Coupez toute alimentation électrique de cet équipement avant de travailler dessus ou à l'intérieur.
- Utilisez toujours un dispositif de détection de tension correctement calibré pour vérifier que l'alimentation est coupée.

Le non-respect de ces instructions entraînera la mort ou des blessures graves.

### **AVERTISSEMENT**

#### FONCTIONNEMENT INATTENDU

- N'utilisez pas ce logiciel pour les applications critiques de commande ou de protection dans lesquelles la sécurité du personnel ou de l'équipement dépend du fonctionnement des actions de commande.
- N'utilisez pas le logiciel pour commander des fonctions où le temps est critique car il peut y avoir des retards de communication entre l'émission d'une commande et l'exécution de l'action.
- Si vous utilisez le logiciel pour commander un équipement à distance, vous devez impérativement sécuriser le niveau d'accès, sans spécifier d'objet d'état pour l'envoi de feedback au sujet des opérations de commande.

Le non-respect de ces instructions peut provoquer la mort, des blessures graves ou des dommages matériels.

### 

#### **RÉSULTATS DE DONNÉES INEXACTS**

- Toute configuration incorrecte du logiciel pourra entraîner des rapports et des résultats inexacts.
- Ne planifiez pas vos actions de maintenance ou d'entretien uniquement sur les messages et informations affichés par le logiciel.
- Ne vous fiez pas uniquement aux données affichées dans les rapports du logiciel pour conclure au bon fonctionnement du système ni à la conformité aux normes et réglementations applicables.
- Les données affichées dans le logiciel ne sauraient remplacer le respect de pratiques de travail ou d'entretien du matériel appropriées.

Le non-respect de ces instructions peut provoquer la mort, des blessures graves ou des dommages matériels.

### **Précautions environnementales**

Afin de prendre des mesures pour préserver l'environnement, il est recommandé de suivre les étapes pour l'élimination des emballages, des produits ou des batteries :

### Élimination des emballages

Les règles d'élimination des emballages suivantes doivent être respectées :

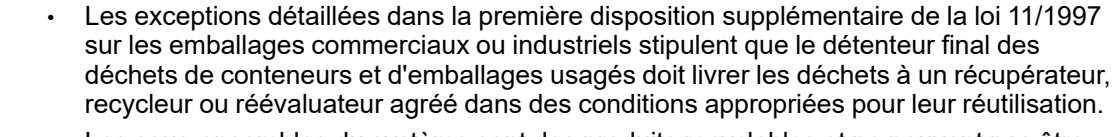

- Les sous-ensembles du système sont des produits recyclables et ne peuvent pas être traités comme des déchets ménagers ou municipaux à la fin de leur vie utile.
- Pour préserver l'environnement, gérez les déchets conformément aux réglementations et exigences environnementales en vigueur dans chaque pays ou communauté. Pour toute assistance, consultez le fabricant.

## Élimination des produits

Les règles d'élimination des produits suivantes doivent être respectées :

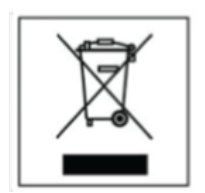

- Le dispositif électrique-électronique (AEE) est marqué du symbole de conformité à la directive européenne 2012/19 / UE (DEEE) concernant les équipements électriques et électroniques usagés (déchets d'équipements électriques et électroniques DEEE, RD 110/2015).
- La directive fournit le cadre général valable dans toute l'Union européenne pour l'élimination et la réutilisation des déchets d'EEE.
- Pour éliminer le produit et assurer sa bonne gestion, suivez la législation et la réglementation environnementales locales en vigueur. De cette façon, il contribuera à la conservation de l'environnement.
- La poubelle sur roues barrée sur le produit, dans la documentation ou sur son emballage, signifie que les appareils et batteries électro-électroniques doivent être collectés séparément à la fin de leur cycle de vie.
- Conformément à la législation locale et aux réglementations environnementales en vigueur, avant le dépôt des RAEE (déchets générés par les appareils, instruments et dispositifs alimentés par l'électricité ou les batteries) dans leurs installations de collecte, les batteries doivent être retirées et déposées séparément du reste des RAEE pour une gestion appropriée.
- Ne jetez jamais le produit ou son équipement associé avec les déchets ménagers.
- Les symboles figurant sur le produit sont valables dans l'Union européenne et dans les endroits où des systèmes de collecte séparés sont disponibles.

## Élimination des batteries

Les règles d'élimination des batteries suivantes doivent être respectées :

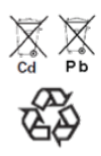

•

•

- Les batteries usagées sont des produits de consommation réutilisables et un processus de recyclage doit être effectué.
- Les batteries usagées qui ne passent pas par le processus de recyclage doivent être éliminées conformément aux réglementations et aux exigences environnementales de chaque pays ou communauté. Cette exigence s'applique dans l'Union européenne et dans les endroits où des systèmes de collecte séparés sont disponibles.
- Pour toute assistance, consultez le fabricant de la batterie.

## Avis concernant la cybersécurité

## **AVERTISSEMENT**

#### RISQUES POUVANT ALTÉRER LA DISPONIBILITÉ, L'INTÉGRITÉ ET LA CONFIDENTIALITÉ DU SYSTÈME

- Modifiez les mots de passe par défaut à la première utilisation afin d'empêcher tout accès non autorisé aux paramètres, contrôles et informations de l'équipement.
- Désactivez les ports et services inutilisés, ainsi que les comptes par défaut, pour réduire le risque d'attaques malveillantes.
- Protégez les appareils en réseau par plusieurs niveaux de cyberdéfense (pare-feu, segmentation du réseau, détection des intrusions et protection du réseau).
- Respectez les bonnes pratiques de cybersécurité (par exemple : moindre privilège, séparation des tâches) pour réduire les risques d'intrusion, la perte ou l'altération des données et journaux, ou l'interruption des services.

Le non-respect de ces instructions peut provoquer la mort, des blessures graves ou des dommages matériels.

## **EcoStruxure™ Building Activate**

#### Contenu de cette partie

| Introduction                                |    |
|---------------------------------------------|----|
| Spécifications techniques                   |    |
| Étude du site initial                       |    |
| Déballage de la passerelle                  | 23 |
| Assembler la passerelle                     | 24 |
| Vérifier que la passerelle est en ligne     |    |
| Voyants LED (à diodes électroluminescentes) |    |
| Mise en service de la passerelle            |    |
| •                                           |    |

## Introduction

### Gamme principale EcoStruxure™

EcoStruxure<sup>™</sup> représente l'architecture, la plateforme et les bâtiments ouverts, interopérables, plug-and-play, et activés par l'IdO de Schneider Electric. L'innovation à tous les niveaux, des produits connectés au contrôle périphérique, en passant par les applications, les analyses et les services.

### **Présentation**

EcoStruxure™ Flex-Server Gateway est une passerelle IdO multiprotocole qui a été conçue spécialement pour les applications commerciales. Elle permet aux entreprises d'effectuer des communications de données bidirectionnelles ou de contrôle entre une gamme de capteurs et d'appareils sur site et dans le cloud. Les interfaces physiques exposées comprennent RS485, les ports USB, le connecteur d'alimentation, les voyants et Ethernet.

### Fonctionnalités et avantages du système

Les fonctionnalités et avantages de cette passerelle de qualité industrielle ou commerciale sont les suivants :

- Exécution du système d'exploitation Linux standard.
- · Fonctionnement sans ventilateur.
- Connectivité bidirectionnelle à distance entre le cloud et la passerelle sur un VPN.
- Gestion à distance de toutes les passerelles à partir d'un portail unique.
- Contrôle d'accès basé sur les rôles pour la gestion de la passerelle pour différents utilisateurs.
- Configuration à distance les appareils connectés sur la passerelle au moyen des protocoles pris en charge.
- Bibliothèque de centaines d'appareils pré-prise en charge.
- Surveillance et gestion à distance de l'intégrité.

### Passerelles prises en charge

Les passerelles prises en charge sont répertoriées ci-dessous :

- Connecteur LoRa RAK Wireless 7371 D10005
- RS485 3onedata USB485I USB485i

### Contenu de l'emballage

L'emaballahe contient les pièces suivantes :

- Passerelle IdO EcoStruxure<sup>™</sup> Flex-Server
- Alimentation
- Antenne 4G
- Antenne WiFi

- Six vis M3 x 6 mm à tête plate
- Cinq vis autotaraudeuses M4 x 25 mm
- Manuel d'installation
- Support de montage pour passerelle et alimentation ESXBFXSVRPRBRKT
- Support de montage pour LoRa et RS485 ESXBFXSVRSCBRKT

### Architecture

L'architecture de la passerelle Flex-Server est représentée dans le schéma suivant :

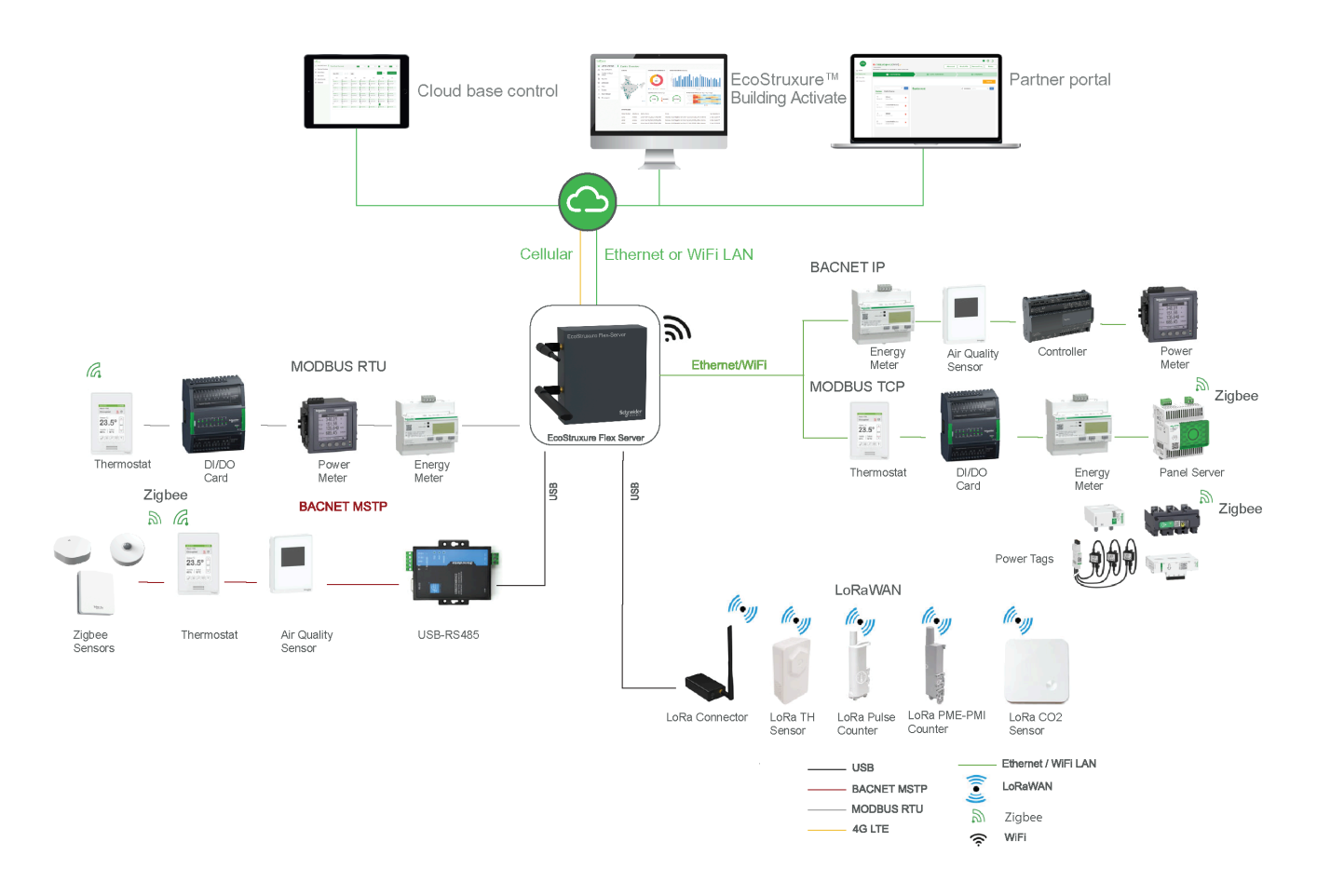

## **Spécifications techniques**

## **Caractéristiques techniques**

| Caractéristiques                    | Valeurs                                                                                           |  |  |  |  |  |
|-------------------------------------|---------------------------------------------------------------------------------------------------|--|--|--|--|--|
| Caractéristiques physiques          |                                                                                                   |  |  |  |  |  |
| Coffret                             | Coffret en acier avec revêtement par poudre<br>avec deux connecteurs SMA externes pour<br>antenne |  |  |  |  |  |
| Caractéristiques mécaniques         |                                                                                                   |  |  |  |  |  |
| Dimensions                          | Ethernet : 137 x 124 x 41 mm                                                                      |  |  |  |  |  |
|                                     | Ethernet+Cellulaire : 137 x 194 x 41 mm                                                           |  |  |  |  |  |
|                                     | Ethernet+Cellulaire+WiFi : 137 x 194 x 41 mm                                                      |  |  |  |  |  |
| Poids                               | Ethernet : 503 g                                                                                  |  |  |  |  |  |
|                                     | Ethernet+Cellulaire : 528 g                                                                       |  |  |  |  |  |
|                                     | Ethernet+Cellulaire+WiFi : 558 g                                                                  |  |  |  |  |  |
| RAM                                 | LPDDR4-3200 SDRAM 1 Go                                                                            |  |  |  |  |  |
| Stockage                            | eMMC 8 Go                                                                                         |  |  |  |  |  |
| Processeur                          | Cortex-A72 quadricoeur (ARM v8) 64 bits SoC à 1,5 GHz                                             |  |  |  |  |  |
| Connecteurs                         | 1 RS485, 2 USB2.0 Type A, 1 Ethernet 10/100                                                       |  |  |  |  |  |
| Caractéristiques électriques        |                                                                                                   |  |  |  |  |  |
| Alimentation                        | 1124 V CC (12 V CC, 25 W (inclus dans la boîte))                                                  |  |  |  |  |  |
| Caractéristiques des communications | ·                                                                                                 |  |  |  |  |  |
| Wi-Fi                               | Wi-Fi double bande avec antenne<br>omnidirectionnelle externe                                     |  |  |  |  |  |
| LTE                                 | 1 LTE Cat 4 avec antenne omnidirectionnelle externe                                               |  |  |  |  |  |
| Caractéristiques environnementales  |                                                                                                   |  |  |  |  |  |
| Conditions d'environnement          | Utilisation intérieure uniquement.                                                                |  |  |  |  |  |
| Température de fonctionnement       | 0 à 50 °C                                                                                         |  |  |  |  |  |
| Température de stockage             | -20 à 65 °C                                                                                       |  |  |  |  |  |
| Humidité                            | 0 à 95 %                                                                                          |  |  |  |  |  |
| Installation                        |                                                                                                   |  |  |  |  |  |
| Montage                             | Montage mural                                                                                     |  |  |  |  |  |
| Équipement d'installation inclus    | Instructions d'installation, supports de montage et vis                                           |  |  |  |  |  |
| Certifications et conformité        | CE, UKCA, RoHS et REACH                                                                           |  |  |  |  |  |

## Accessoires en option

| Numéro de référence | Description                        |  |  |  |  |
|---------------------|------------------------------------|--|--|--|--|
| D10005              | Connecteur LoRA RAK7371 EU868      |  |  |  |  |
| USB485i             | Connecteur USB vers RS485 3OneData |  |  |  |  |

### **Directives Flex-Server**

| Paramètres                                                                   | Nombre maximal |  |  |  |  |  |
|------------------------------------------------------------------------------|----------------|--|--|--|--|--|
| Flex-Server                                                                  |                |  |  |  |  |  |
| Nombre maximal de périphériques (tous protocoles confondus)                  | 50             |  |  |  |  |  |
| Nombre maximal de points contrôlés (tous appareils confondus)                | 500            |  |  |  |  |  |
| BACnet                                                                       |                |  |  |  |  |  |
| Nombre maximal d'appareils MS/TP BACnet par réseau                           | 32*            |  |  |  |  |  |
| Nombre maximal d'appareils MS/TP BACnet par réseau                           | 2**            |  |  |  |  |  |
| Nombre maximal d'appareils IP BACnet par<br>réseau                           | 50             |  |  |  |  |  |
| Types de points                                                              |                |  |  |  |  |  |
| Valeurs analogiques                                                          | 500            |  |  |  |  |  |
| Valeur numérique                                                             | 500            |  |  |  |  |  |
| Valeurs multi-états                                                          | 500            |  |  |  |  |  |
| Entrée analogique                                                            | 500            |  |  |  |  |  |
| Entrée numérique                                                             | 500            |  |  |  |  |  |
| Entrée multi-états                                                           | 500            |  |  |  |  |  |
| Sortie analogique                                                            | 500            |  |  |  |  |  |
| Sortie numérique                                                             | 500            |  |  |  |  |  |
| Sortie multi-états                                                           | 500            |  |  |  |  |  |
| Modbus                                                                       |                |  |  |  |  |  |
| Nombre maximal d'appareils RTU Modbus par<br>port RS485                      | 32*            |  |  |  |  |  |
| Nombre maximal de ports RS485                                                | 2**            |  |  |  |  |  |
| Nombre maximal d'équipements Modbus TCP                                      | 50             |  |  |  |  |  |
| LoRa***                                                                      |                |  |  |  |  |  |
| Nombre maximal de capteurs LoRa par serveur<br>(100 messages par jour)       | 50             |  |  |  |  |  |
| Nombre maximal de points                                                     | 50             |  |  |  |  |  |
| Client SNMP (V1 et V3)                                                       | ·              |  |  |  |  |  |
| Fonction                                                                     |                |  |  |  |  |  |
| Nombre maximal d'équipements SNMP (1 024 en lecture/écriture par équipement) | 10             |  |  |  |  |  |

**NOTE:** \*Nombre maximal d'appareils selon les spécifications et directives du protocole.

**NOTE:** \*\*Il y a un port RS485 intégré, un port supplémentaire peut être ajouté via USB.

**NOTE:** \*\*\*Distances LoRa - LoRa est réputé pour sa longue portée et sa pénétration profonde. Les transmissions LoRa peuvent pénétrer le verre, le métal et le béton présents dans la plupart des bâtiments. L'antenne et l'installation de la radio peuvent affecter la plage des capteurs LoRa. Vous devez tester la transmission et l'intensité du signal lorsque vous installez des appareils sans fil.

## **Caractéristiques des câbles**

| Paramètre                             | Détails                                                                                                    |  |  |  |  |
|---------------------------------------|----------------------------------------------------------------------------------------------------|--|--|--|--|
| Média                                 | Paire torsadée 18 AWG, 22 AWG ou 24 AWG (blindage recommandé)                                                                                                    |  |  |  |  |
| Impédance caractéristique             | 100 à 130 ohms                                                                                                    |  |  |  |  |
| Capacitance distribuée                | Moins de 100 pF par mètre (30 pF par pied)                                                                                                    |  |  |  |  |
| Longueur maximale par segment         | 1200 m (4000 ft) Remarque : Câble 18 AWG                                                                                                    |  |  |  |  |
| Polarité                              | Sensible à la polarité                                                                                                    |  |  |  |  |
| Multi-point                           | Raccordement en guirlande (pas de raccordement en T)                                                                                                    |  |  |  |  |
| Terminaisons                          | <ol> <li>Les équipements sont installés aux deux<br/>extrémités du réseau RS485 : Des<br/>résistances de 120 ohms doivent être<br/>installées à chaque extrémité.</li> <li>Un appareil est installé à une extrémité du<br/>réseau RS485 et un autre de leurs<br/>homologues est installé à l'autre extrémité.<br/>Installez une valeur de résistance de fin de<br/>ligne qui correspond aux instructions de<br/>l'équipement tiers concernant les<br/>résistances de fin de ligne.</li> <li>Des équipements tiers sont installés aux<br/>deux extrémités du réseau RS485. Suivez<br/>les instructions fournies par les<br/>équipements tiers concernant les<br/>résistances de fin de ligne.</li> </ol> |  |  |  |  |
| Résistances de polarisation du réseau | 510 ohms par fil (deux ensembles maximum par segment)                                                                                                    |  |  |  |  |
| Nombre maximal de noeuds par segment  | 32                                                                                                    |  |  |  |  |
| Débits en bauds pris en charge        | 9600, 19200, 38400, 57600, 76800, 115200<br>(Détection automatique non prise en charge)                                                                                                    |  |  |  |  |

## Numéro de référence commerciale

| Numéro de référence commerciale | Description                                                           |
|---------------------------------|-----------------------------------------------------------------------|
| ESXBFXSVR00B008                 | ESXB Flex-Server, Ethernet, RS485, 8 Go de stockage                   |
| ESXBFXSVR0BC008                 | ESXB Flex-Server, Ethernet, RS485, Cellulaire,<br>8 Go de stockage    |
| ESXBFXSVRBCW008                 | ESXB Flex-Server, Ethernet, RS485, Cellulaire, WIFI, 8 Go de stockage |

## Étude du site initial

Pour assurer une mise en oeuvre rapide et efficace d'EcoStruxure™ Building Activate, il est indispensable de disposer d'une cartographie précise du site. Pour faciliter cela, nous avons développé des modèles précis afin de traduire efficacement les informations du site pour l'équipe de mise en service.

### **Informations requises**

Le tableau ci-dessous fournit des informations sur les paramètres à remplir dans le formulaire d'étude :

| Catégorie                              | Paramètres du site                                                                                                    | Entrée | Remarques |
|----------------------------------------|----------------------------------------------------------------------------------------------------|--------|-----------|
| Détails du site                        | Nom du site                                                                                                    | -      | -         |
|                                        | Emplacement                                                                                                    | -      | -         |
|                                        | Surface au sol en pieds carrés                                                                                                    | -      | -         |
|                                        | -                                                                                                    | -      |           |
| Source d'alimentation                  | Nombre de sources principales d'alimentation                                                                                                 | -      | -         |
|                                        | La source d'alimentation du tableau électrique (EB) est-elle équipée<br>d'un compteur d'énergie ? (Veuillez indiquer le modèle et la marque) | -      | -         |
|                                        | Nombre de générateurs diesel (DG)                                                                                                    | -      | -         |
|                                        | La source d'alimentation du générateur diesel (DG) est-elle équipée<br>d'un compteur d'énergie ? (Veuillez indiquer le modèle et la marque)  | -      | -         |
|                                        | Nombre d'alimentations par énergie solaire (le cas échéant)                                                                                  | -      | -         |
| Climatiseurs à conduits (AC) (si       | Nombre de climatiseurs à conduits (AC)                                                                                                    | -      | -         |
| installés                              | Marque et modèle des climatiseurs à conduits (AC)                                                                                            | -      | -         |
|                                        | -                                                                                                    | -      |           |
|                                        | Température réglée des climatiseurs à conduits (AC)                                                                                          | -      | -         |
|                                        | Nombre de compresseurs dans les climatiseurs à conduits (AC)                                                                                 | -      | -         |
|                                        | Heures de fonctionnement des climatiseurs à conduits (AC)                                                                                    | -      | -         |
| Systèmes Split & Cassette (si          | Nombre de climatiseurs split                                                                                                    | -      | -         |
| sont installés)                        | Nombre de climatiseurs cassette                                                                                                    | -      | -         |
|                                        | Marque et modèle des climatiseurs (le cas échéant)                                                                                           | -      | -         |
|                                        | Puissance frigorifique (en tonnage) des climatiseurs (AC)                                                                                    | -      | -         |
|                                        | Température défini des climatiseurs (AC)                                                                                                    | -      | -         |
|                                        | Heures de fonctionnement des climatiseurs (AC)                                                                                               | -      | -         |
| Volume de réfrigérant variable         | Marque et modèle des VRV/VRF                                                                                                    | -      | -         |
| variable (VRF)                         | Nombre d'unités intérieures                                                                                                    | -      | -         |
|                                        | Nombre de maîtres en extérieur                                                                                                    | -      | -         |
|                                        | Nombre d'esclaves en extérieur                                                                                                    | -      | -         |
|                                        | Télécommande câblée connectée à chaque intérieur ?                                                                                           | -      | -         |
|                                        | La télécommande centralisée (CRC) est-elle installée (Oui/Non)?                                                                              | -      | -         |
|                                        | Le contrôleur BACnet est-il installé pour le VRV/VRF pour le contrôle tiers ?                                                                | -      | -         |
|                                        | Température définie                                                                                                    | -      | -         |
| Unités de traitement de l'air<br>(UTA) | Est-ce que le système de climatisation dispose d'un panneau séparé ?                                                                         | -      | -         |

| Catégorie | Paramètres du site                     | Entrée | Remarques |
|-----------|----------------------------------------|--------|-----------|
|           | Nombre total d'UTA                     | -      | -         |
|           | Puissance nominale en kW de chaque UTA | -      | -         |

| Catégorie                      | Paramètres du site                                                                                                    | Entrée | Remarques |
|--------------------------------|----------------------------------------------------------------------------------------------------|--------|-----------|
| Unités de traitement de l'air  | Puissance frigorifique (en tonnages) de chaque UTA                                                                                                    | -      | -         |
| (UTA) (suite)                  | Fonctionnement sur variateur de fréquence (VFD) ou démarreur direct en ligne (DOL) ?                                                                                       | -      | -         |
|                                | Si vous utilisez des variateurs de fréquence, réglez la fréquence des variateurs de fréquence (VFS) ?                                                                      | -      | -         |
|                                | La facturation de l'eau réfrigérée est-elle basée sur les unités thermiques britanniques (BTU) ou les charges de maintenance des parties communes (CAM) sont-elles fixes ? | -      | -         |
|                                | Les UTA/unités de climatisation suspendues au plafond (CSU) sont-<br>elles équipées d'une vanne d'eau réfrigérée motorisée et d'actionneurs<br>?                           | -      | -         |
|                                | Marque de l'actionneur si présent (obligatoire)                                                                                                    | -      | -         |
|                                | État de l'actionneur et de la vanne (en fonctionnement/hors fonctionnement) ?                                                                                              | -      | -         |
| UPS                            | Nombre de systèmes UPS                                                                                                    | -      | -         |
|                                | Les systèmes UPS ont-ils un port de communication RS485/SNMP ?<br>Si oui, veuillez préciser la marque et le modèle                                                         | -      | -         |
| Facturation électrique         | L'éclairage dispose-t-il d'un panneau séparé ?                                                                                                    | -      | -         |
|                                | Consommation d'énergie annuelle Kwh/Kvah (EB+SOLAR+ DG)                                                                                                    | -      | -         |
|                                | Coût unitaire de l'électricité ?                                                                                                    | -      | -         |
|                                | Facture annuelle d'électricité en INR ?                                                                                                    | -      | -         |
| Facturation BTU                | La facturation BTU est-elle basée sur la consommation réelle ou les frais CAM fixes ?                                                                                      | -      | -         |
| Éclairage DB (puissance brute) | Nb de LDB ? (Charge d'éclairage uniquement)                                                                                                    | -      | -         |
|                                | Heures de fonctionnement                                                                                                    | -      | -         |
|                                | Ampérage nominal de l'éclairage DB ?                                                                                                    | -      | -         |
| Panneaux                       | Nombre de panneaux                                                                                                    | -      | -         |
|                                | Ampérage nominal de l'éclairage MCB ?                                                                                                    | -      | -         |

# Détails sur l'unité de traitement d'air et le ventilateur terminal

Le tableau ci-dessous fournit les détails à fournir pour l'unité de traitement de l'air (UTA) et le groupe de ventilateurs de borne (TFA) :

| Pr.<br>No | Nom<br>d'éti-<br>quette<br>AHU/<br>TFA | Locali-<br>té/Zone<br>Traitée | Heures<br>de<br>fonction-<br>nement/<br>jour | Puis-<br>sance<br>nomi-<br>nale<br>du<br>moteur<br>(kW) | Capaci-<br>té<br>nomi-<br>nale<br>(TR) | Capaci-<br>té<br>nomi-<br>nale<br>(CFM) | Type<br>d'action-<br>neur<br>motorisé<br>(deux/<br>trois<br>voies) ? | Condi-<br>tions de<br>travail<br>de la<br>vanne<br>d'eau<br>réfrigé-<br>rée | Type<br>de<br>dé-<br>mar-<br>reur | Type<br>de<br>ven-<br>tila-<br>teur | Mo-<br>dèle<br>VFD | Point de<br>consigne<br>de<br>tempéra-<br>ture<br>(°C) | La<br>même<br>canali-<br>sation<br>d'eau<br>est-elle<br>utilisée<br>pour le<br>chauf-<br>fage et<br>le<br>refroi-<br>disse-<br>ment ?<br>(Oui/<br>Non) |
|-----------|----------------------------------------|-------------------------------|----------------------------------------------|---------------------------------------------------------|----------------------------------------|-----------------------------------------|----------------------------------------------------------------------|-----------------------------------------------------------------------------|-----------------------------------|-------------------------------------|--------------------|--------------------------------------------------------|----------------------------------------------------------------------------------------------------|
| 1         | -                                      | -                             | -                                            | -                                                       | -                                      | -                                       | -                                                                    | -                                                                           | -                                 | -                                   | -                  | -                                                      | -                                                                                                    |
| 2         | -                                      | -                             | -                                            | -                                                       | -                                      | -                                       | -                                                                    | -                                                                           | -                                 | -                                   | -                  | -                                                      | -                                                                                                    |
| 3         | -                                      | -                             | -                                            | -                                                       | -                                      | -                                       | -                                                                    | -                                                                           | -                                 | -                                   | -                  | -                                                      | -                                                                                                    |
| 4         | -                                      | -                             | -                                            | -                                                       | -                                      | -                                       | -                                                                    | -                                                                           | -                                 | -                                   | -                  | -                                                      | -                                                                                                    |
| 5         | -                                      | -                             | -                                            | -                                                       | -                                      | -                                       | -                                                                    | -                                                                           | -                                 | -                                   | -                  | -                                                      | -                                                                                                    |
| 6         | -                                      | -                             | -                                            | -                                                       | -                                      | -                                       | -                                                                    | -                                                                           | -                                 | -                                   | -                  | -                                                      | -                                                                                                    |
| 7         | -                                      | -                             | -                                            | -                                                       | -                                      | -                                       | -                                                                    | -                                                                           | -                                 | -                                   | -                  | -                                                      | -                                                                                                    |
| 8         | -                                      | -                             | -                                            | -                                                       | -                                      | -                                       | -                                                                    | -                                                                           | -                                 | -                                   | -                  | -                                                      | -                                                                                                    |
| 9         | -                                      | -                             | -                                            | -                                                       | -                                      | -                                       | -                                                                    | -                                                                           | -                                 | -                                   | -                  | -                                                      | -                                                                                                    |
| 10        | -                                      | -                             | -                                            | -                                                       | -                                      | -                                       | -                                                                    | -                                                                           | -                                 | -                                   | -                  | -                                                      | -                                                                                                    |

# Refroidissement basé sur la circulation d'eau du refroidisseur

Le tableau ci-dessous indique les détails à fournir pour les refroidisseurs à eau et les refroidisseurs à air :

| Équipement              | Nombres | Tonnage | Puissance<br>nominale<br>en KW | Туре | VFD installé<br>? | Le port IP<br>Modbus/<br>BACnet est-il<br>disponible<br>dans les<br>groupes de<br>production<br>d'eau glacée et<br>les pompes à<br>chaleur ? Le<br>cas échéant ? | Dernière<br>mesure<br>en kW/tr | Point de<br>consigne<br>(plage de<br>température<br>de l'eau de<br>sortie en<br>degC) ? | Fabrication<br>et modèle<br>des<br>refroidis-<br>seurs |
|-------------------------|---------|---------|--------------------------------|------|-------------------|----------------------------------------------------------------------------------------------------|--------------------------------|-----------------------------------------------------------------------------------------|--------------------------------------------------------|
| Refroidisseurs<br>à eau | -       | -       | -                              | -    | -                 | -                                                                                                    | -                              | -                                                                                       | -                                                      |
| Refroidisseurs<br>à air | -       | -       | -                              | -    | -                 | -                                                                                                    | -                              | -                                                                                       | -                                                      |

Le tableau ci-dessous fournit les détails à remplir pour les pompes et le ventilateur de la tour de refroidissement :

| Équipe-<br>ment        | Nom-<br>bre | Débit et<br>pression (en<br>GPM à Bar). | Puissance<br>nominale<br>en KW | Туре | VFD installé ? | Marque<br>et<br>modèle<br>de VFD ? | Connecté<br>avec BMS ou<br>un système<br>local ? | Zone de<br>pompe | Un contrôle en<br>boucle fermée<br>est-il déployé<br>pour l'une de<br>ces pompes ? |
|------------------------|-------------|-----------------------------------------|--------------------------------|------|----------------|------------------------------------|--------------------------------------------------|------------------|------------------------------------------------------------------------------------|
| Pompe du<br>condenseur | -           | -                                       | -                              | -    | -              | -                                  | -                                                | -                | -                                                                                  |
| Pompe<br>primaire      | -           | -                                       | -                              | -    | -              | -                                  | -                                                | -                | -                                                                                  |

| Pompe<br>secondaire                               | - | - | - | - | - | - | - | - | - |
|---------------------------------------------------|---|---|---|---|---|---|---|---|---|
| Ventilateur<br>de tour de<br>refroidisse-<br>ment | - | - | - | - | - | - | - | - | - |

## Équipement de cuisine supplémentaire (en option)

Le tableau ci-dessous fournit des informations sur l'équipement de cuisine supplémentaire et les détails à remplir selon les besoins :

| Pr No. | Nom de l'équipement | Heure de fonctionnement<br>(Heure) | Puissance nominale en KW |
|--------|---------------------|------------------------------------|--------------------------|
| 1      | Lave-vaisselle      | -                                  | -                        |
| 2      | Friteuse            | -                                  | -                        |
| 3      | -                   | -                                  | -                        |
| 4      | -                   | -                                  | -                        |
| 5      | -                   | -                                  | -                        |
| 6      | -                   | -                                  | -                        |
| 7      | -                   | -                                  | -                        |
| 8      | -                   | -                                  | -                        |
| 9      | -                   | -                                  | -                        |
| 10     | -                   | -                                  | -                        |
| 11     | -                   | -                                  | -                        |
| 12     | -                   | -                                  | -                        |
| 13     | -                   | -                                  | -                        |
| 14     | -                   | -                                  | -                        |
| 15     | -                   | -                                  | -                        |
| 16     | -                   | -                                  | -                        |

## **Applications**

Le tableau ci-dessous indique les cas d'utilisation et les détails à renseigner :

| Pr No. | Cas d'utilisation                                                               | Comment y parvenir<br>(observations et suggestions) | État actuel des opérations |
|--------|---------------------------------------------------------------------------------|-----------------------------------------------------|----------------------------|
| 1      | Conformité de température                                                       | -                                                   | -                          |
| 2      | Cycle d'activité / Heures de fonctionnement - Climatiseurs, réfrigération, etc. | -                                                   | -                          |
| 3      | Surveillance de la température intérieure - FOH/BOH, Zones                      | -                                                   | -                          |
| 4      | Sécurité électrique - Secteur                                                   | -                                                   | -                          |
| 5      | Heures de fonctionnement DG                                                     | -                                                   | -                          |
| 6      | Contrôle centralisé des actifs (basé sur le planning)                           | -                                                   | -                          |
| 7      | Économie d'énergie                                                              | -                                                   | -                          |
|        | (a) Climatiseur                                                                 | -                                                   | -                          |
|        | (b) Éclairage                                                                   | -                                                   | -                          |

## Applications de cuisine (en option)

Le tableau ci-dessous indique les applications de cuisine et les détails à remplir selon les besoins :

| Pr No. | Cas d'utilisation                                                               | Comment y parvenir<br>(observations et suggestions) | État actuel des opérations |
|--------|---------------------------------------------------------------------------------|-----------------------------------------------------|----------------------------|
| 1      | Conformité concernant la sécurité et la température des<br>aliments             | -                                                   | -                          |
| 2      | Cycle d'activité / Heures de fonctionnement - Climatiseurs, réfrigération, etc. | -                                                   | -                          |
| 3      | Surveillance de la température intérieure - FOH/BOH, Zones                      | -                                                   | -                          |
| 4      | Sécurité électrique - Secteur                                                   | -                                                   | -                          |
| 5      | Heures de fonctionnement DG                                                     | -                                                   | -                          |
| 6      | Contrôle centralisé des actifs (basé sur le planning)                           | -                                                   | -                          |
| 7      | Économie d'énergie                                                              | -                                                   | -                          |
|        | (a) Climatiseur                                                                 | -                                                   | -                          |
|        | (b) Évacuation/FA                                                               | -                                                   | -                          |
|        | (c) Éclairage                                                                   | -                                                   | -                          |

## Déballage de la passerelle

Pour déballer la passerelle, effectuez les opérations suivantes :

- 1. Déballez la passerelle une fois que vous l'avez reçue.
  - **NOTE:** La passerelle est reçue dans deux couches d'emballage, la boîte d'expédition et l'emballage du produit.
- 2. Retirez l'emballage extérieur et disposez la passerelle de manière organisée.

## Assembler la passerelle

Reportez-vous au tableau ci-dessous pour la description physique et les dimensions :

| Description                                                | Image,                                                                           |
|------------------------------------------------------------|----------------------------------------------------------------------------------|
| Support de montage pour la passerelle et<br>l'alimentation | 110<br>4.33                                                                      |
| Support de montage pour LoRa et RS485                      | 170<br>6.69<br>0<br>102.4<br>4.03<br>0                                           |
| Dimensions de la passerelle                                | 137<br>5.39<br>124<br>4.88<br>4.88<br>4.1<br>1.88 1.61<br>1.88 1.61<br>1.88 1.61 |
| Passerelle                                                 | WFR     LEE       O     LEE       NRESET     HDMI                                |

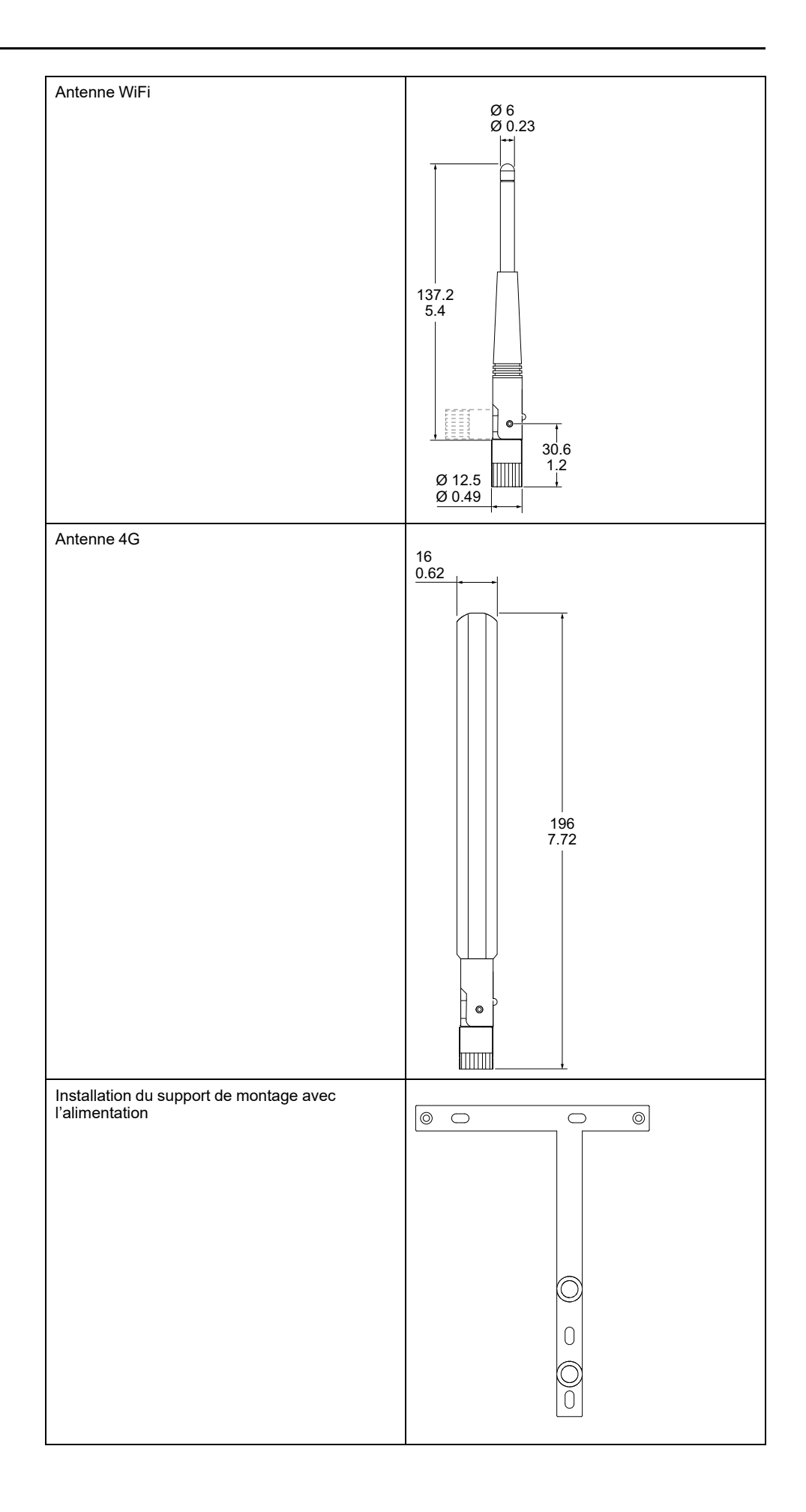

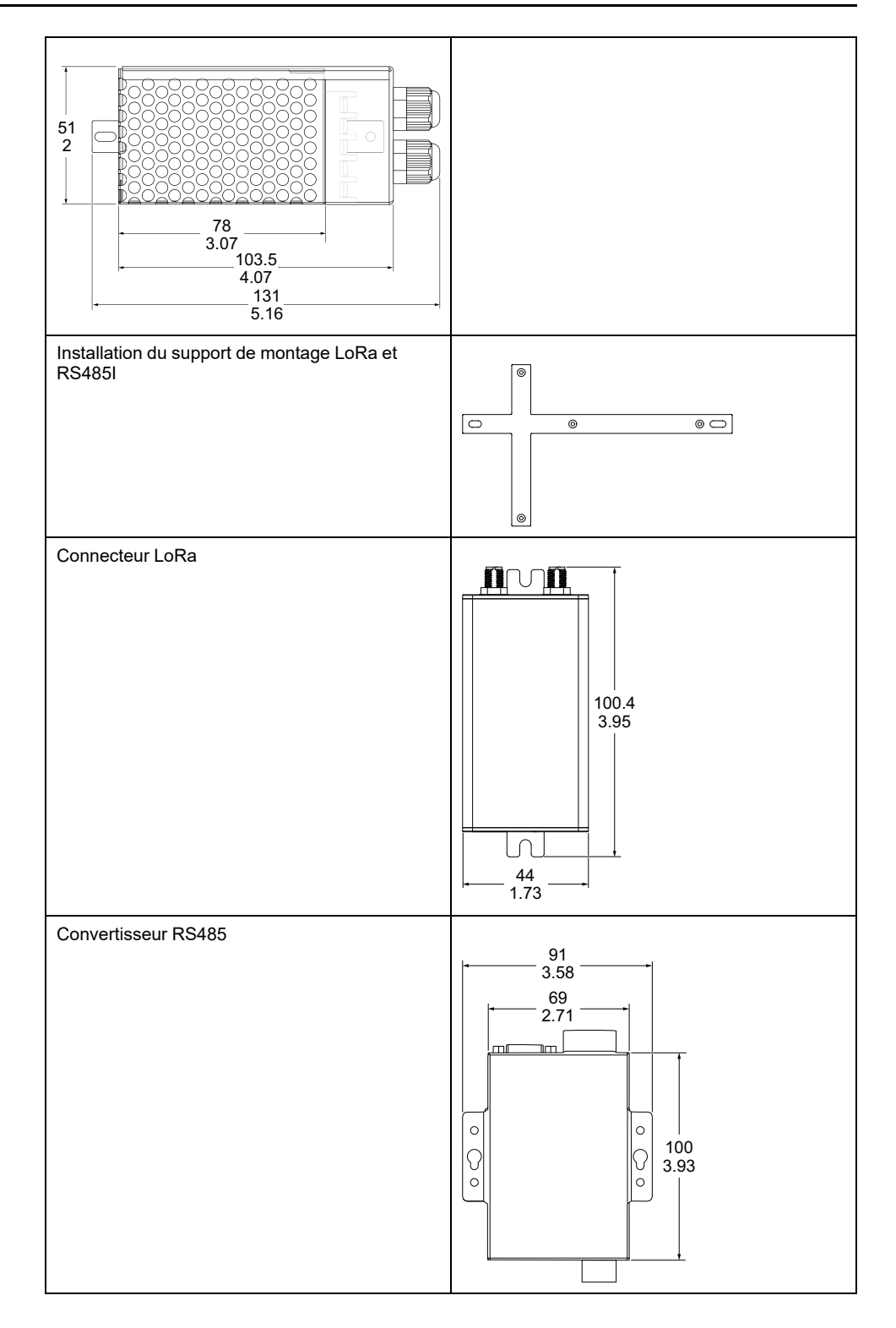

Procédez comme suit pour installer la passerelle sur le support de montage avec l'alimentation :

**NOTE:** La passerelle doit être installée  $a \ge 2 \text{ m}$  (6 562 ft) au-dessus du niveau du sol :

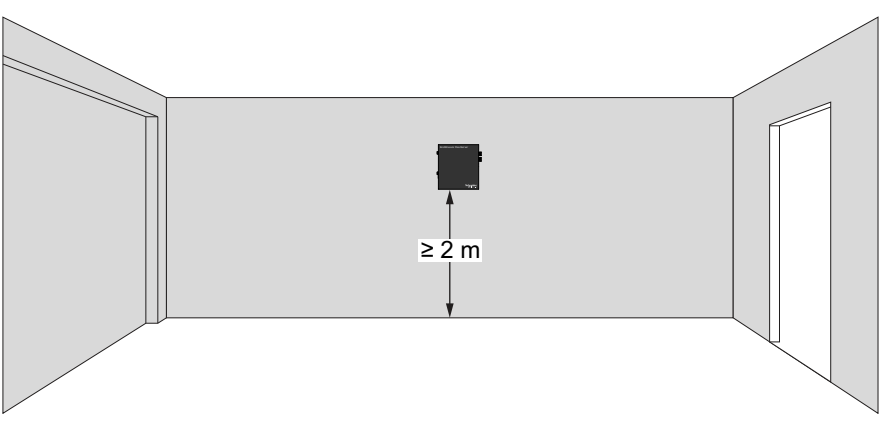

- 1. Marquez la position des trois trous de perçage sur la surface pour installer le support de montage.
- 2. Percez trois trous à l'aide d'un foret de 6 mm de diamètre.
- 3. Installez le support de montage sur la surface à l'aide de trois vis autotaraudeuses M4 x 25 mm.
- 4. Serrez les vis à l'aide d'un tournevis PH1.
- 5. Accrochez la passerelle au support de montage.
- 6. Retirez le capot de l'alimentation.
- 7. Installez l'alimentation sur le support de montage à l'aide de deux vis à tête plate M3 x 6 mm.
- 8. Serrez les vis à l'aide d'un tournevis PH1.

#### **A** A DANGER

RISQUE DE CHOC ÉLECTRIQUE, D'EXPLOSION OU D'ARC ÉLECTRIQUE

- Coupez toute alimentation électrique de cet équipement avant de travailler dessus ou à l'intérieur.
- Avant de mettre sous tension, installez le couvercle de l'alimentation après avoir effectué le câblage.
- N'ouvrez pas et n'accédez pas à l'alimentation par les ouvertures de ventilation.

Le non-respect de ces instructions entraînera la mort ou des blessures graves.

 Réalisez le câblage nécessaire. Reportez-vous la EcoStruxure™ Flex-Server Fiche d'installation - ZEN0000102.

**NOTE:** Utilisez un fusible de 0,2 A avec une liaison appropriée à la tension principale entre l'alimentation CA et le secteur.

10. Replacez le capot d'alimentation à l'aide d'un tournevis PH1.

Procédez comme suit pour installer le connecteur LoRa et RS485I sur le support de montage :

- 1. Marquez la position des deux trous de perçage sur la surface pour installer le support de montage.
- 2. Percez deux trous à l'aide d'un foret de 6 mm de diamètre.
- 3. Installez le support de montage sur la surface à l'aide de deux vis autotaraudeuses M4 x 25 mm.
- 4. Serrez les vis à l'aide d'un tournevis PH1.
- 5. Installez deux vis à tête plate M3 x 6 mm sur la fente prévue à cet effet sur le support de montage.
- 6. Accrochez le convertisseur RS485 aux deux vis à tête plate M3 x 6 mm installées sur le support de montage.
- 7. Installez le connecteur LoRa sur le support de montage à l'aide de deux vis autotaraudeuses M4 x 25 mm.
- 8. Serrez les vis à l'aide d'un tournevis PH1.

#### Configuration celullaire:

### **AVIS**

#### PERFORMANCES RÉDUITES DES APPAREILS

- Cet appareil est uniquement destiné à un usage intérieur et ne convient pas aux endroits humides.
- N'installez pas l'appareil à proximité d'une fenêtre extérieure.
- Lors du remplacement d'un appareil, installez le nouvel appareil dans la même position et la même sens/orientation que l'appareil remplacé.

## Le non-respect de ces instructions peut provoquer des dommages matériels.

- 1. Dans le cas d'une configuration cellulaire, retirez les quatre vis sur les côtés de la passerelle et ouvrez le boîtier avec précaution, sans retirer les câbles d'antenne. Insérez une carte micro SIM et fermez la passerelle.
- 2. Reliez l'antenne WiFi au connecteur d'antenne WiFi sur la passerelle .
- 3. Fixez l'antenne 4G au connecteur d'antenne 4G de la passerelle .
- 4. Placez la passerelle sur le support de montage 1 à l'aide de vis à tête fraisée.
- 5. Raccordez la broche d'alimentation 5 (V+) à +12 VCC sur la passerelle et la broche d'alimentation 4 (V-) à -12 VCC sur la passerelle en utilisant un fil 24 AWG.
- 6. Reliez le Modbus ou le BACnet au port RS485 de la passerelle .
- 7. Reliez le Modbus ou le BACnet au convertisseur RS485 à l'aide du manuel fourni avec le convertisseur RS485.
- 8. Reliez le module LoRa à l'aide du câble USB fourni dans le coffret.
- 9. Reliez le convertisseur RS485 avec le câble USB fourni dans le coffret.
- 10. Reliez les broches 1, 2 et 3 (AC/L, AC/N, FG) aux broches sous tension, neutre et terre respectivement à l'aide d'un fil 26 AWG.
- 11. Mettez l'alimentation secteur CA sous tension.

## Vérifier que la passerelle est en ligne

Assurez-vous que la passerelle est en ligne, puis poursuivez le processus de déploiement.

Pour mettre le kit en ligne, vous devez vous assurer que la passerelle peut être connectée via Internet, une fois la passerelle sous tension.

#### PERTE DE COMMUNICATION

• Ouvrez le capot avec précaution pour vous assurer que les câbles d'antenne ne sont pas endommagés.

**AVIS** 

- Veillez à connecter les câbles d'antenne au port d'antenne approprié s'ils sont déconnectés.
- Prenez les précautions nécessaires pour éviter d'endommager les composants à l'aide d'outils et de décharges électrostatiques.
- Lors de la manipulation du produit ou de tout câble conducteur/composant sensible aux décharges électrostatiques connecté au produit, portez un bracelet antistatique relié à la terre avec une résistance minimale de 1 MΩ.
- Évitez de toucher les conducteurs exposés et les fils de composants avec la peau ou les vêtements.

## Le non-respect de ces instructions peut provoquer des dommages matériels.

Il existe deux façons de mettre la passerelle en ligne, via GSM et via WiFi :

#### 1. Mettre la passerelle en ligne via GSM:

a. Desserrez les vis de la passerelle et retirez délicatement le capot supérieur.

**IMPORTANT:** Soyez particulièrement prudent lors de cette étape, car le capot supérieur est relié au câble d'antenne par un fil fin.

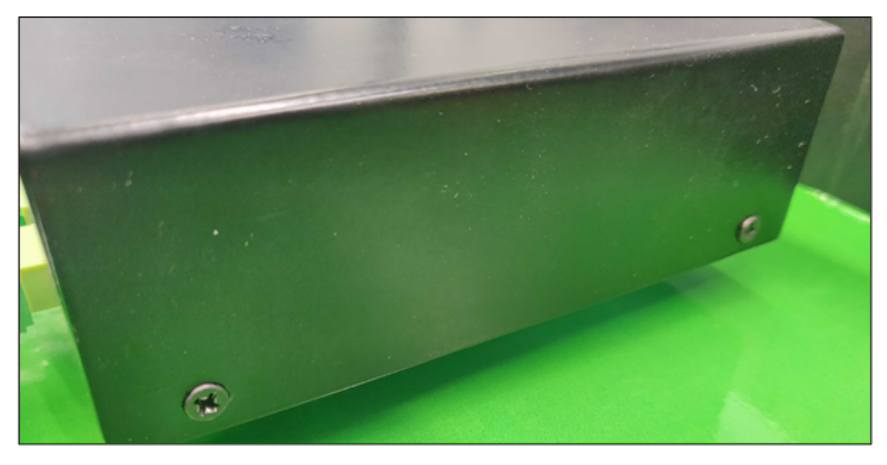

b. Après avoir ouvert le capot supérieur, vous pourrez voir la partie supérieure de la carte. Insérez la carte SIM active dans l'emplacement prévu à cet effet comme indiqué sur l'image.

NOTE: Si la carte SIM est activée, contactez www.se.com/buildings.

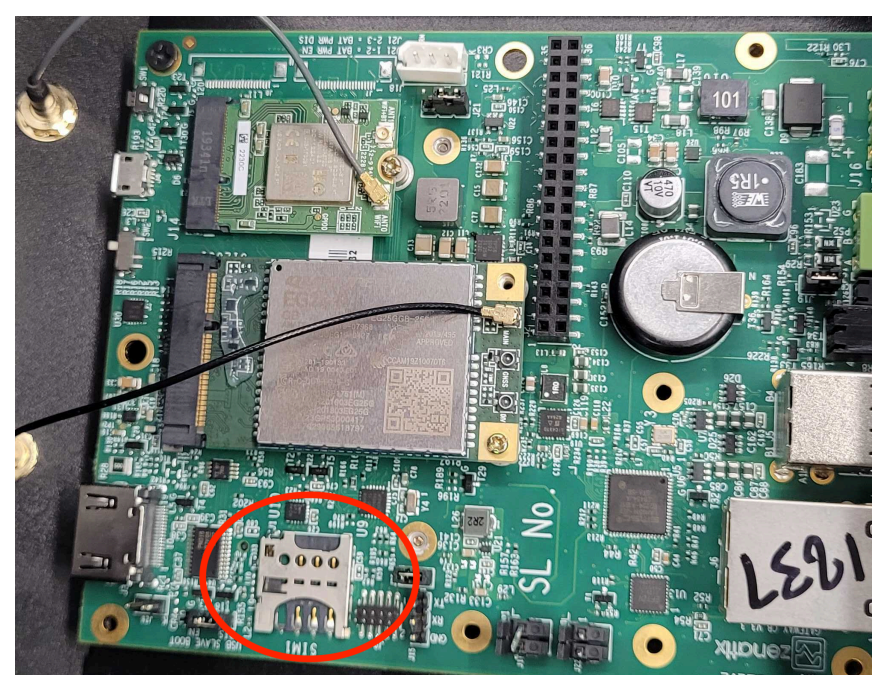

c. Lors du retrait du couvercle supérieur du boîtier, si le fil d'antenne se détache de la carte, vous pouvez le fixer à nouveau en procédant comme suit :

(1) Après avoir ouvert le couvercle supérieur, inspectez soigneusement la partie supérieure de la carte.

(2) Localisez le point de connexion étiqueté **PRINCIPAL** (MAIN) comme illustré dans l'image ci-dessous.

(3) Reconnectez le fil d'antenne au point de connexion **PRINCIPAL (MAIN)**.

d. Une fois la carte SIM correctement positionnée, revissez les vis et assurez-vous que l'antenne est toujours fixée à la passerelle.

NOTE: Si l'antenne est retirée, le GSM ne fonctionnera pas.

e. Après la mise sous tension du kit, laissez la passerelle démarrer. Le processus peut prendre jusqu'à cinq minutes. Une fois l'opération

terminée, l'appareil périphérique doit être en ligne et visible sur la page du portail Partenaires.

**NOTE:** La connectivité dépend du réseau du fournisseur de réseau disponible à l'emplacement où se trouve actuellement la passerelle.

#### 2. Mettre la passerelle en ligne via le WiFi :

- a. Pour mettre la passerelle en ligne, indiquez à l'appareil un hotspot avec les identifiants suivants :
  - SSID : XXXXX
  - Mot de passe : xxxxxxxx

NOTE: La mise en ligne peut prendre jusqu'à cinq minutes.

b. Une fois la passerelle en ligne, partagez le numéro de série du module de calcul et de la carte porteuse avec l'ingénieur de mise en service, afin qu'il puisse lancer le processus de mise en service.

## Voyants LED (à diodes électroluminescentes)

Les voyants LED sont utilisés pour vérifier l'état de la connexion Internet, de la connexion au serveur, de l'intégrité de la carte SD, de l'intégrité du firmware de la passerelle, de la connexion de l'appareil et du transfert de données. Reportezvous aux tableaux ci-dessous pour plus d'informations sur les voyants LED supérieurs et inférieurs.

#### Voyant LED d'état de la passerelle

| Pr No. | Indicateur | Description                                                                                      |
|--------|------------|--------------------------------------------------------------------------------------------------|
| 1      |            | Internet est accessible mais pas connecté au serveur.                                            |
| 2      |            | Internet n'est pas accessible mais connecté au serveur.                                          |
| 3      |            | Internet est accessible et connecté au serveur(Tout OK).                                         |
| 4      |            | Internet n'est pas accessible et pas connecté au serveur.                                        |
| 5      |            | Le stockage Flash est opérationnel, mais le firmware de la<br>passerelle ne l'est pas.           |
| 6      |            | Le stockage Flash n'est pas opérationnel, mais le firmware de<br>la passerelle l'est.            |
| 7      |            | Le stockage Flash est opérationnel et le firmware de la passerelle est opérationnel (OK).        |
| 8      |            | Le stockage Flash n'est pas opérationnel et le firmware de la passerelle n'est pas opérationnel. |
| 9      |            | Tout est OK.                                                                                     |

#### Voyant d'état du réseau

| Pr No. | Indicateur | Description                                                                                                    |
|--------|------------|----------------------------------------------------------------------------------------------------|
| 1      |            | Pas d'alimentation.                                                                                            |
| 2      |            | Le WiFi est activé.                                                                                            |
| 3      |            | Le WiFi est désactivé, l'appareil recherche le réseau.                                                         |
| 4      |            | Le WiFi est désactivé, l'appareil est enregistré sur le réseau<br>mais il est dans un état inactif.            |
| 5      |            | Le Wi-Fi est désactivé, la connexion Internet est disponible et<br>le transfert de données a lieu avec succès. |
| 6      |            | Le WiFi est désactivé, les appels téléphoniques sont en cours.                                                 |
| 7      |            | WiFi est activé, l'appareil n'est pas connecté au réseau cellulaire et il recherche le réseau.                 |
| 8      |            | Le WiFi est activé, l'appareil est enregistré sur le réseau mais il est dans un état inactif.                  |
| 9      |            | Le Wi-Fi est activé, la connexion Internet est disponible et le transfert de données a lieu avec succès.       |
| 10     |            | Le WiFi est activé, les appels téléphoniques sont en cours.                                                    |

#### Voyant LED d'état Ethernet

| Pr No. | Indicateur                 | Description                                    |
|--------|----------------------------|------------------------------------------------|
| 1      |                            | La communication Ethernet n'est pas connectée. |
| 2      | Voyant LED Ethernet<br>1 : | Communication Ethernet active.                 |
| 3      | Voyant LED Ethernet<br>2 : | Communication Ethernet active.                 |

#### Voyant LED d'alimentation

| Pr No. | Indicateur | Description                     |
|--------|------------|---------------------------------|
| 1      |            | Pas d'alimentation              |
| 2      |            | La passerelle est sous tension. |

**NOTE:** Appuyez sur le bouton de réinitialisation à l'aide d'une épingle pendant 1 à 2 secondes et relâchez-le pour un redémarrage/une réinitialisation.

## Mise en service de la passerelle

Procédez comme suit pour mettre en service la passerelle :

- 1. Mettez la passerelle sous tension en la connectant à la source d'alimentation à l'aide du câble d'alimentation fourni dans le boîtier.
- 2. Attendez que le voyant supérieur de la passerelle clignote alternativement en rouge et en vert ; cette opération peut prendre jusqu'à cinq minutes.
  - **NOTE:** La carte SIM insérée pourra mettre la passerelle en ligne automatiquement. La possibilité de choisir entre WiFi ou Ethernet est disponible dans les étapes ultérieures.

## Informations de mise en service du site

Une fois la passerelle mise en service et en ligne, les ingénieurs de terrain commencent à installer le matériel restant et, une fois tous les appareils installés, remplissent le modèle ci-dessous et le partagent avec l'ingénieur de mise en service.

| Pr No. |                                                  | Remarques                                                                                        |                                                    |
|--------|--------------------------------------------------|--------------------------------------------------------------------------------------------------|----------------------------------------------------|
|        |                                                  | Carte porteuse (module de calcul) : [Indiquer<br>les détails de la carte porteuse]               |                                                    |
| 1      | Détails de<br>passerelle                         | N° de série du module de calcul : [Indiquer le<br>n° de série du module de calcul]               |                                                    |
|        |                                                  | Étiquette détaillée sur le boîtier de passerelle<br>: [Joindre une photo ou fournir des détails] |                                                    |
|        |                                                  | Latitude : [Indiquer la latitude]                                                                |                                                    |
| 2      | Emplacement<br>du site                           | Longitude : [Indiquer la longitude]                                                              |                                                    |
|        |                                                  | Adresse : [Indiquer une adresse complète]                                                        |                                                    |
|        | Desuments                                        | Nom du site : [Indiquer un nom de site]                                                          |                                                    |
| 3      | tion matérielle                                  | Facture ou Bon de Livraison : [Joindre un document ou fournir des détails]                       |                                                    |
|        |                                                  | Numéro SIM : [Indiquer un numéro SIM]                                                            |                                                    |
| 4      | Détails SIM                                      | Fournisseur de réseau : [Indiquer un fournisseur de réseau]                                      |                                                    |
|        | Détails de la ca                                 |                                                                                                  |                                                    |
|        | a.<br>Informations<br>sir les<br>appareils       | ID de l'appareil : [Indiquer l'ID de l'appareil]                                                 |                                                    |
|        |                                                  | Marque et modèle de l'appareil : [Indiquer les détails]                                          |                                                    |
|        |                                                  | Nombre d'actifs et leurs types : [Préciser les détails]                                          |                                                    |
| 5      |                                                  | Détails du chargement client : [Préciser les détails]                                            |                                                    |
|        | b.<br>Configuration<br>de l'appareil             | Appareil associé à l'actif : [Préciser les<br>détails]                                           |                                                    |
|        | .c<br>Emplacement<br>de l'appareil<br>installé   | Emplacement d'installation de l'appareil :<br>[Préciser les détails]                             |                                                    |
|        | Détails de test :                                | -                                                                                                |                                                    |
| 6      | a. Vérification<br>de connexion<br>de l'appareil | Lecture multimètre : [Fournir les mesures]                                                       | Pour<br>Correspondance<br>du compteur<br>d'ampères |
|        | b. Vérification<br>du contrôle<br>des actifs     | Statut du contrôle des actifs : [Spécifier le statut]                                            |                                                    |
| 7      | lmages des<br>appareils<br>installés             | [Joindre des photos des appareils installés]                                                     |                                                    |
| 8      | Rapport<br>d'installation<br>et validation       | [Joindre le rapport d'installation et le document de validation]                                 |                                                    |

## Dépannage

Les étapes de dépannage pour certains problèmes connus sont répertoriées cidessous :

- 1. Problème : Il manque du matériel dans la boîte ?
  - Si vous constatez que des composants matériels essentiels sont manquants, contactez votre coordinateur pour obtenir de l'aide afin de résoudre le problème de matériel manquant.
- 2. Problème : Internet ne fonctionne pas même si une carte SIM active est installée à l'intérieur de la passerelle ?
  - Si vous rencontrez des problèmes avec Internet qui ne fonctionne pas, même avec une carte SIM active installée dans la passerelle, pensez à effectuer les étapes suivantes pour résoudre le problème :
    - 1. Vérification de la connexion de l'antenne :
      - a. Assurez-vous que l'antenne est correctement connectée, en vous référant à l'image fournie.
      - b. Si la connexion est desserrée ou retirée, fixez-la correctement.
      - c. Après avoir résolu le problème de connexion, attendez 5 minutes que la passerelle se mette en ligne.
  - · Changement d'emplacement ou d'opérateur SIM :
    - 1. Si la connexion de l'antenne est correcte et que le problème persiste, changez l'emplacement de la passerelle.
    - 2. Vous pouvez également utiliser un opérateur SIM différent, car la couverture du réseau à l'emplacement courant peut être insuffisante.
    - 3. Si le problème persiste après avoir suivi ces étapes, contactez Schneider Electric pour obtenir une assistance supplémentaire www. se.com/buildings.

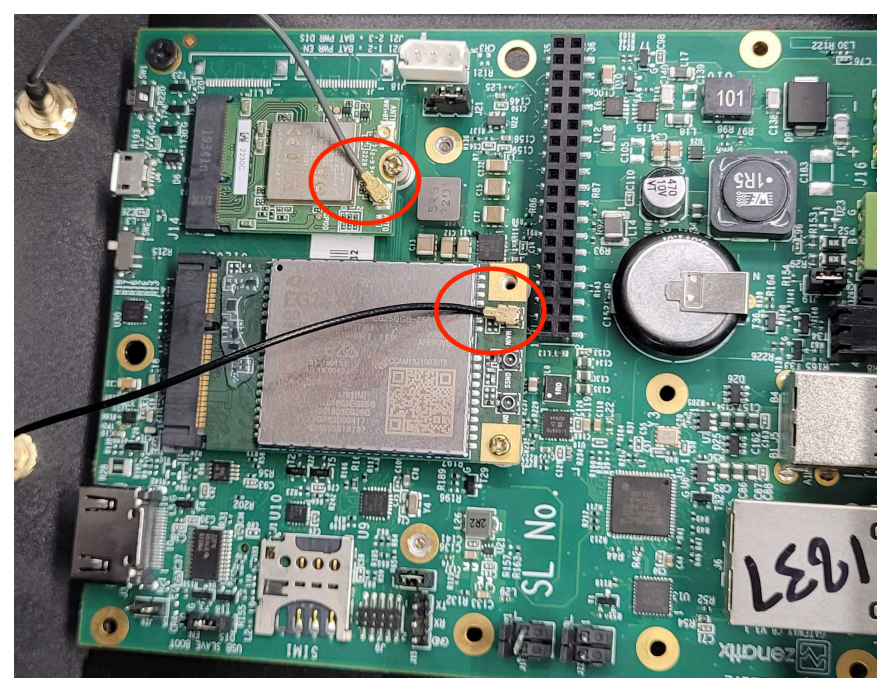

- 3. Problème : La passerelle est sur le réseau cellulaire, cependant elle ne se met pas en ligne ?
  - Suivez les étapes ci-dessous pour mettre la passerelle en ligne :
    - 1. Vérifiez que les antennes et les câbles d'antenne sont correctement fixés.
    - 2. Essayez de retirer la carte SIM et de la réinsérer.

**NOTE:** La carte SIM à code PIN activée n'est pas prise en charge.

- 4. Problème : La passerelle est en ligne, cependant, les données sont perdues ou vous constatez un retard dans la réponse ?
  - En cas de réseau cellulaire :
    - 1. Vérifiez l'intensité du signal du réseau cellulaire sur le traceur.
    - 2. Vérifiez si le plan de données est actif sur la carte SIM.
  - En cas de réseau WiFi :
    - Vérifiez l'intensité et la vitesse du signal WiFi sur le réseau WiFi à l'aide d'un autre appareil (qui peut être un mobile ou un ordinateur portable).
- 5. Problème : Le port RS485 n'envoie pas les données ?
  - Suivez les étapes ci-dessous si la borne RS485 n'envoie pas les données
     :
    - 1. Vérifiez que les connexions sont effectuées conformément aux instructions d'installation.
    - 2. Vérifiez que le port configuré est correct.
    - 3. Vérifiez à nouveau si les connexions ne sont pas inversées.
    - 4. Vérifiez si des fils sont desserrés.
    - 5. Vérifiez que l'ID Modbus/BACnet est correct.
    - 6. Vérifiez le débit en bauds configuré pour le terminal.
    - 7. Vérifiez si un socle desserré court-circuite le bus ou la terre.
    - 8. Vérifiez si un appareil Modbus est connecté sur le bus BACnet ou inversement.
    - 9. Vérifiez si le nombre d'appareils dans la boucle est conforme aux spécifications des instructions d'installation.
    - 10. Vérifiez si la charge des appareils entraîne une chute ou une augmentation significative de la résistance. Vous ne devez pas connecter plus de 2 résistances sur un même bus.
    - 11. Vérifiez si les fils sont utilisés conformément aux spécifications des instructions d'installation.

#### 6. Problème : Le capteur sans fil n'est pas en service ?

- · Procédez comme suit pour mettre en service le capteur sans fil :
  - 1. Vérifiez si l'appareil est à l'état hors service.
  - 2. Vérifiez si l'appareil est sous tension.
  - 3. Vérifiez que les paramètres de l'appareil saisis sont corrects, par exemple : ID, clés, mots de passe, débits en bauds, etc.

#### 7. Problème : Les données d'un capteur sans fil ne sont pas reçues ?

- Pour obtenir les données du capteur sans fil, procédez comme suit :
  - 1. Vérifiez que le nombre maximal d'appareils, la distance par rapport aux passerelles sont conformes aux spécifications fournies.
  - 2. Vérifiez l'état d'alimentation de l'appareil.
  - 3. Vérifiez que l'appareil est correctement mis en service.

Schneider Electric 35 rue Joseph Monier 92500 Rueil-Malmaison France

+ 33 (0) 1 41 29 70 00

www.se.com

Les normes, spécifications et conceptions pouvant changer de temps à autre, veuillez demander la confirmation des informations figurant dans cette publication.

© 2024 Schneider Electric. Tous droits réservés.

DOCA0343FR-00